1

## **HOW TO SIGN-UP FOR A PREZI ACCOUNT**

## Important note: you don't need an account to watch a Prezi Tutorial (highly recommended). You can find the tutorial here: <u>http://prezi.com/nqixa3tinmdi/tutorial-of-prezi</u>

Ready to start? Get an account by following the steps below:

- 1. Log onto <u>www.prezi.com</u>
- <complex-block>
- 3. You will see the page shown below. Click on "Go" under "Student/Teacher Licenses"

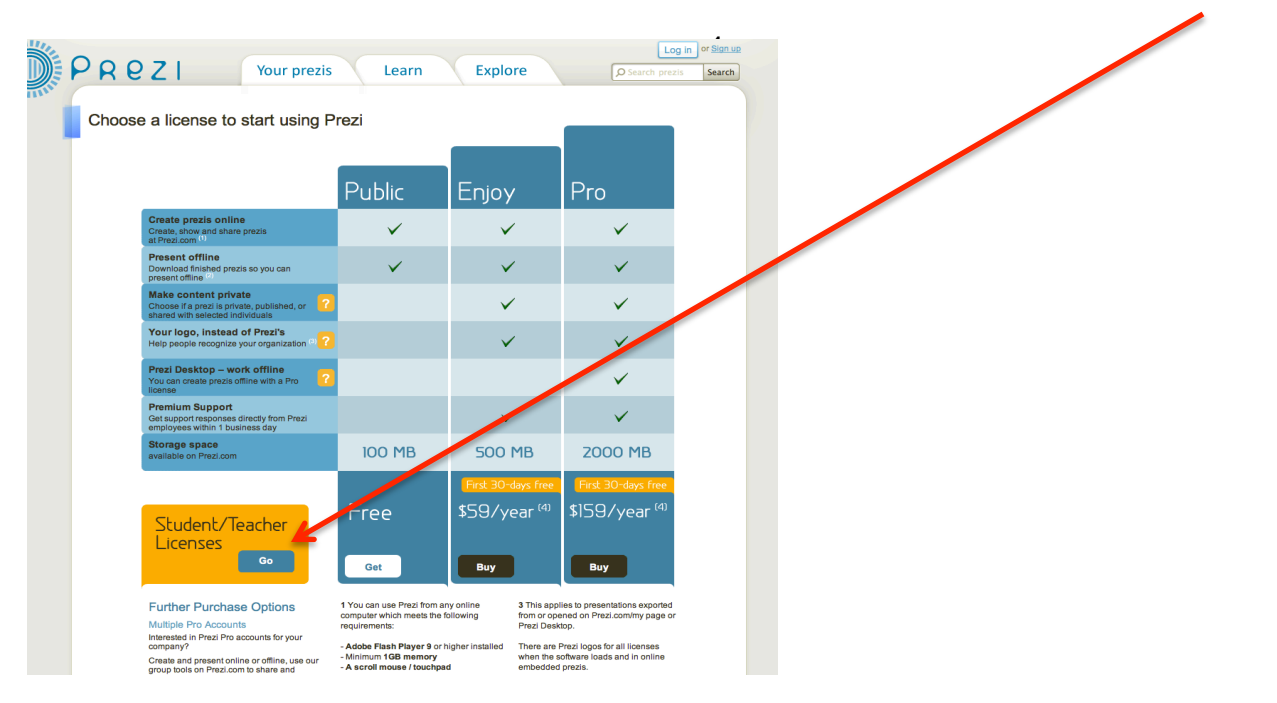

| 00  | 00                                                                 |                                                                               |                                                                                                    |                                                                                            | Select license   Prezi.com                                                                                                    |                                                                                                    |                                                  |    |  |
|-----|--------------------------------------------------------------------|-------------------------------------------------------------------------------|----------------------------------------------------------------------------------------------------|--------------------------------------------------------------------------------------------|----------------------------------------------------------------------------------------------------|----------------------------------------------------------------------------------------------------|--------------------------------------------------|----|--|
| •   | + 💿 http://prezi.com/profile/signup/edu/                           |                                                                               |                                                                                                    |                                                                                            | C Qr Google                                                                                                    |                                                                                                    |                                                  |    |  |
| ∞ Ⅲ | Login to Blackbo                                                   | ard BC http://fin.ne_                                                         | Manual.pdf F.I.N Fis                                                                                                    | cI on Network                                                                              | Blogger: Invilonger vali                                                                                                    | d Blackboard Learn Logi                                                                               | n to WebSTAR webstar                             | >> |  |
|     | PRE                                                                | ZI                                                                            | Your prezis                                                                                                    | Lea                                                                                        | rn Explo                                                                                                    | re p                                                                                                  | Log in or <u>Sign up</u><br>Search prezis Search |    |  |
|     | Studen                                                             | t/Teacher lice                                                                | nses                                                                                                    | 1                                                                                          |                                                                                                    |                                                                                                    |                                                  |    |  |
|     |                                                                    |                                                                               |                                                                                                    | Public                                                                                     | Edu                                                                                                    | Edu<br>Pro                                                                                            |                                                  | -  |  |
|     |                                                                    | Create prezis online<br>Login to prezi.com from<br>computer to create, show   | any online<br>and share prezis.                                                                                                    |                                                                                            | ∠nj0y<br>✓                                                                                                    | <b>√</b>                                                                                              |                                                  |    |  |
|     |                                                                    | Present offline<br>Download finished prezi<br>present offline. <sup>(2)</sup> | s so you can                                                                                                    | ~                                                                                          | ~                                                                                                    | $\checkmark$                                                                                          |                                                  |    |  |
|     |                                                                    | Make content priva<br>Choose if a prezi is priva<br>shared with selected ind  | te<br>ite, published, or <b>?</b><br>ividuals.                                                                                                    |                                                                                            | ~                                                                                                    | $\checkmark$                                                                                          |                                                  |    |  |
|     |                                                                    | Your logo, instead<br>Help people recognize y                                 | of Prezi's<br>our organization. (3 <mark>?</mark>                                                                                                    |                                                                                            | ×                                                                                                    | $\checkmark$                                                                                          |                                                  | -  |  |
|     |                                                                    | Prezi Desktop – wo<br>You can create prezis of<br>license.                    | rk offline<br>fline with a Pro                                                                                                    |                                                                                            |                                                                                                    | $\checkmark$                                                                                          |                                                  |    |  |
|     |                                                                    | Premium Support<br>Get support responses of<br>employees within 1 busi        | irectly from Prezi<br>ness day                                                                                                    |                                                                                            |                                                                                                    | $\checkmark$                                                                                          |                                                  |    |  |
|     |                                                                    | Storage space<br>available on prezi.com.                                      |                                                                                                    | 100 MB                                                                                     | 500 MB                                                                                                    | 2000 MB                                                                                               |                                                  |    |  |
|     |                                                                    | This license is valid active students and                                     | only for<br>teachers.<br>Go Back                                                                                                    | Free                                                                                       | Get                                                                                                    | First 30-days free<br>\$59/year <sup>(4)</sup><br>Buy                                                 |                                                  |    |  |
|     |                                                                    | 11<br>000<br>11                                                               |                                                                                                    | 1 You can use Prezi from any online<br>computer which meets the following<br>requirements: |                                                                                                    | There are Prezi logos for all licenses<br>when the software loads and in online<br>embedded prezis.   |                                                  |    |  |
|     | - A<br>- M<br>- A<br>- S<br>- S<br>- S<br>- S<br>- S<br>- S<br>- S |                                                                               | Adobe Flash Player 9 or higher installed<br>- Molinium 108 memory<br>- A scroll mouse / touchpad<br>Supported browsers are:<br>Internet Explorer 7 or higher<br>Firefox 3.0 or higher<br>Safari 3 or higher 2 Exonded orezis are supported on |                                                                                            | 4 Prezi is sold as a service, v<br>you pay an annual fee. The f<br>are free, and you can cancel<br>will not be charged anything.<br>If in the future you decide to of<br>payments, you will not be ab<br>new or edit existing prezis, b<br>able to show them as long as<br>your account on. | hich means<br>rst 30 days<br>any time and<br>sancel your<br>e to create<br>t you will be<br>syou keep |                                                  |    |  |

۱

4. You will see the page shown below. Click on "Get" under "Edu Enjoy"

5. You will see the page shown below. Enter your *nova.edu* e-mail and follow the instructions

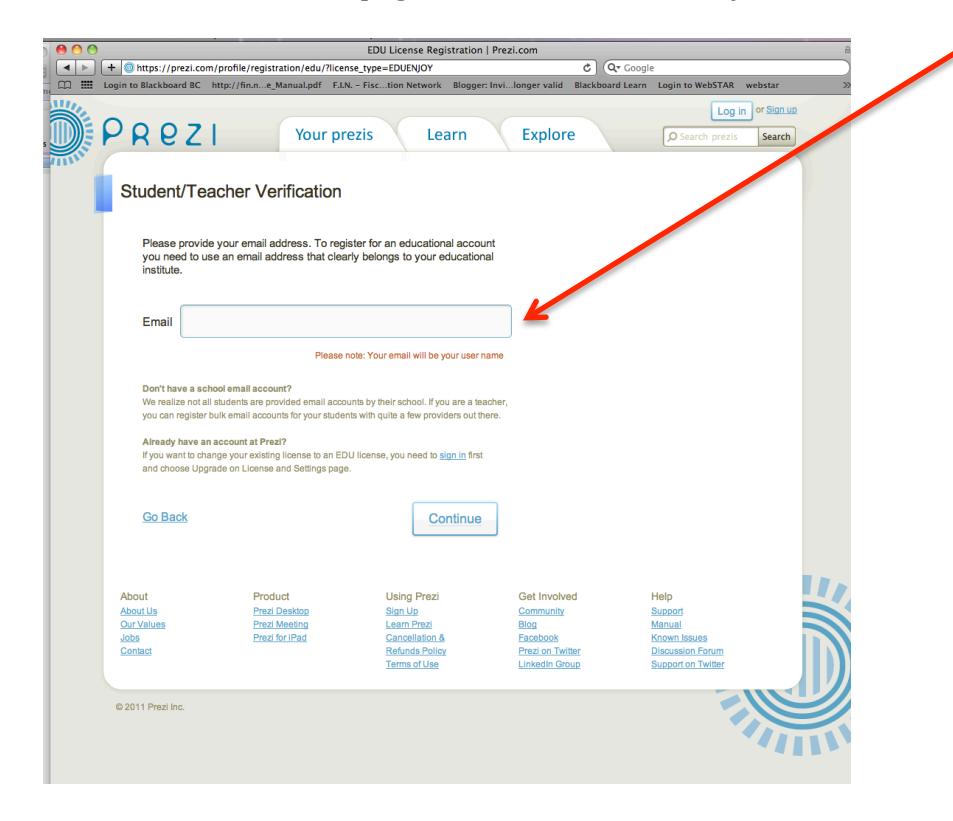

6. Once you click on "continue" after entering your *nova.edu* email, you will see the page shown below:

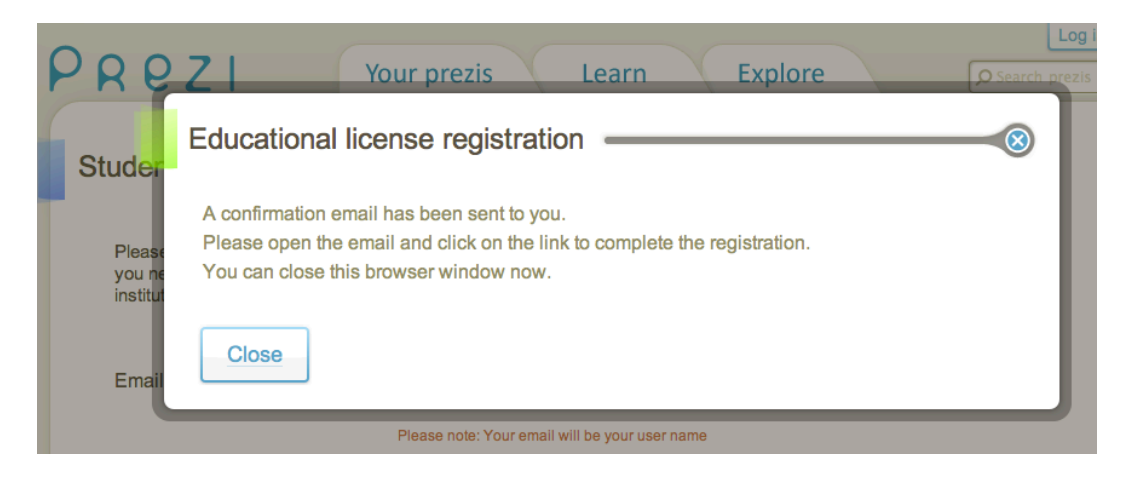

- 7. Close the window above and check your e-mail. Click on the link provided and complete the registration process.
- 8. Once you complete the registration process, you will see the following screen:

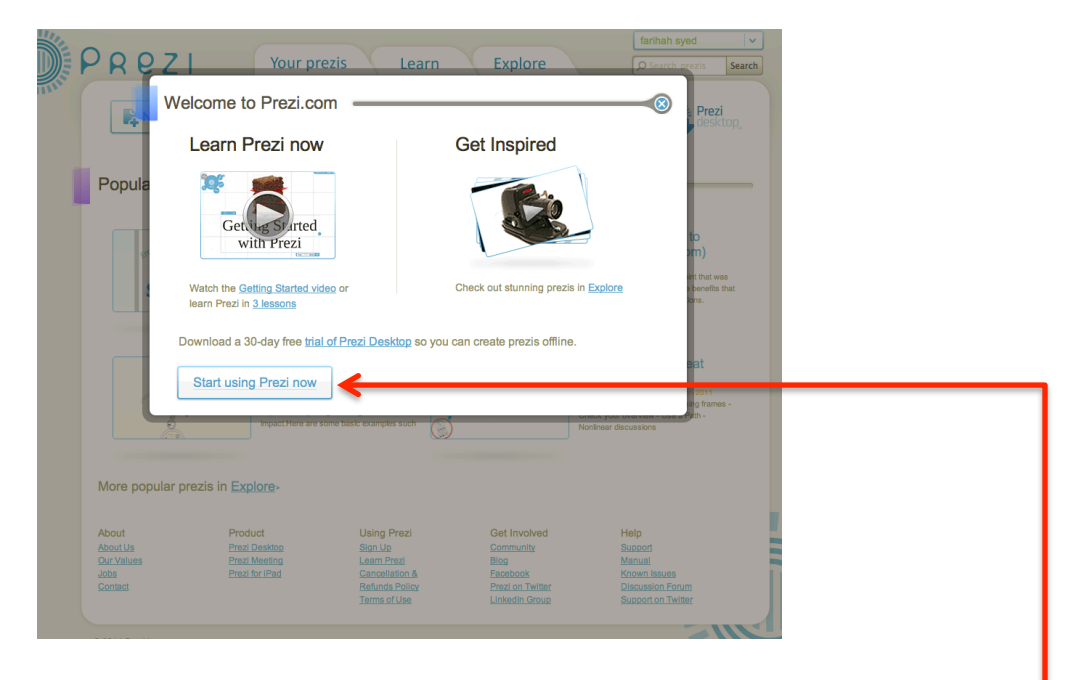

You can choose to "Learn Prezi now", or "Get Inspired". Once you are "inspired" and ready to start letting your creative juices flow, go ahead and click on "Start using Prezi now".

9. Once you click on "Start using Prezi now", you will see the screen shown below. Feel free to browse popular prezis or start your own by clicking on "New prezi"

| PREZI                                              | Your pre                                                                                                    | ezis Learn                                                                                                    | Explore                                                                             | farihah syed                                                                                                    |  |  |  |
|----------------------------------------------------|----------------------------------------------------------------------------------------------------|----------------------------------------------------------------------------------------------------|-------------------------------------------------------------------------------------|----------------------------------------------------------------------------------------------------|--|--|--|
| Rew pre                                            | New feature                                                                                                    | , farihah syed<br>a: Transformation Ze                                                                                                    | ebra redesigned                                                                     | Prezi<br>desktop                                                                                                    |  |  |  |
| Popular prez                                       | zis ————                                                                                                    |                                                                                                    |                                                                                     |                                                                                                    |  |  |  |
| Entras<br>S 957A                                   | Harness th<br>enterprise<br>Pack Tosohie on<br>How Enterprise S<br>organization incre<br>connect communi<br>consultant (packof                                                                        | e power of<br>social video<br>0 Mey 2011<br>Solal Video can help your<br>see colaboration and<br>dea. Paolo Tosofini -<br>@tosolni.com). Køywords: |                                                                                     | Turn a Powerpoint to<br>Prezi (PreziHelp.com)<br>Previsit LLG or 12 May 2011<br>This was a marketing PowerPoint that was<br>converted to Prezi chowing the benefits that<br>Prezi can provide for presentations. |  |  |  |
| Ć                                                  | Power of storytelling<br>Ref Stevens on 24 Meek 2019<br>Prozi a single: You Wile, Zoon,<br>Arrago Luigh these single means, y<br>express may thing - with great<br>impact.Here are some basic example |                                                                                                    |                                                                                     | How to create a great<br>prezi<br>Adam Gomisi-Rocher on 09 Mexih 2011<br>Where prezi accesi- Create using frames -<br>Check your overview - Use a Path -<br>Nonlinear discussions                                |  |  |  |
| More popular prezis in Explore-                    |                                                                                                    |                                                                                                    |                                                                                     |                                                                                                    |  |  |  |
| About<br>About Us<br>Qur Values<br>Jobs<br>Contact | Product<br>Prezi Desktop<br>Prezi Meeting<br>Prezi for iPad                                                                                                    | Using Prezi<br>Sign Up<br>Learn Prezi<br>Cancellation &<br>Refunds Policy<br>Terms of Use                                                          | Get Involved<br>Community<br>Biog<br>Facebook<br>Prezi on Twitter<br>Linkedin Group | Help<br>Support<br>Manual<br>Known Issues<br>Discussion Forum<br>Support on Twitter                                                                                                    |  |  |  |
| © 2011 Prezi Inc.                                  |                                                                                                    |                                                                                                    |                                                                                     |                                                                                                    |  |  |  |

10. Once you click on "New prezi", you will be asked to fill out the information on the screen below and, again, click on "New prezi":

| PRE    | Z Your prezis Learn Explore                                                   | O Search                                     | prezis Se                              |
|--------|-------------------------------------------------------------------------------|----------------------------------------------|----------------------------------------|
|        | Create a new Prezi                                                            | 8                                            | Prezi                                  |
|        | Title:                                                                        |                                              | uesktop                                |
| Popula |                                                                               |                                              |                                        |
|        | Description:                                                                  | //                                           | to<br>om)                              |
|        |                                                                               |                                              | int that was<br>benefits that<br>ions. |
|        |                                                                               | //                                           |                                        |
|        | Rew prezi                                                                     |                                              | eat                                    |
|        | Arrange Using these simple means, you can<br>express many things - with great | prezi excels - Create<br>your overview - Use | a Path -                               |

5

- Verces still Verces still Ve
- 11. Once you click on "New prezi", this is what you will see:

12. Here comes the most important step: **LET THE FUN BEGIN!** 

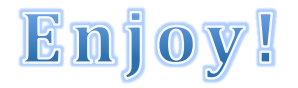

And remember: if you need us, we are a phone call away 😳